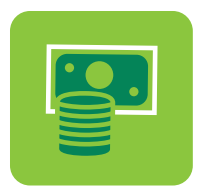

# Learn how to make Payments in Digital Banking

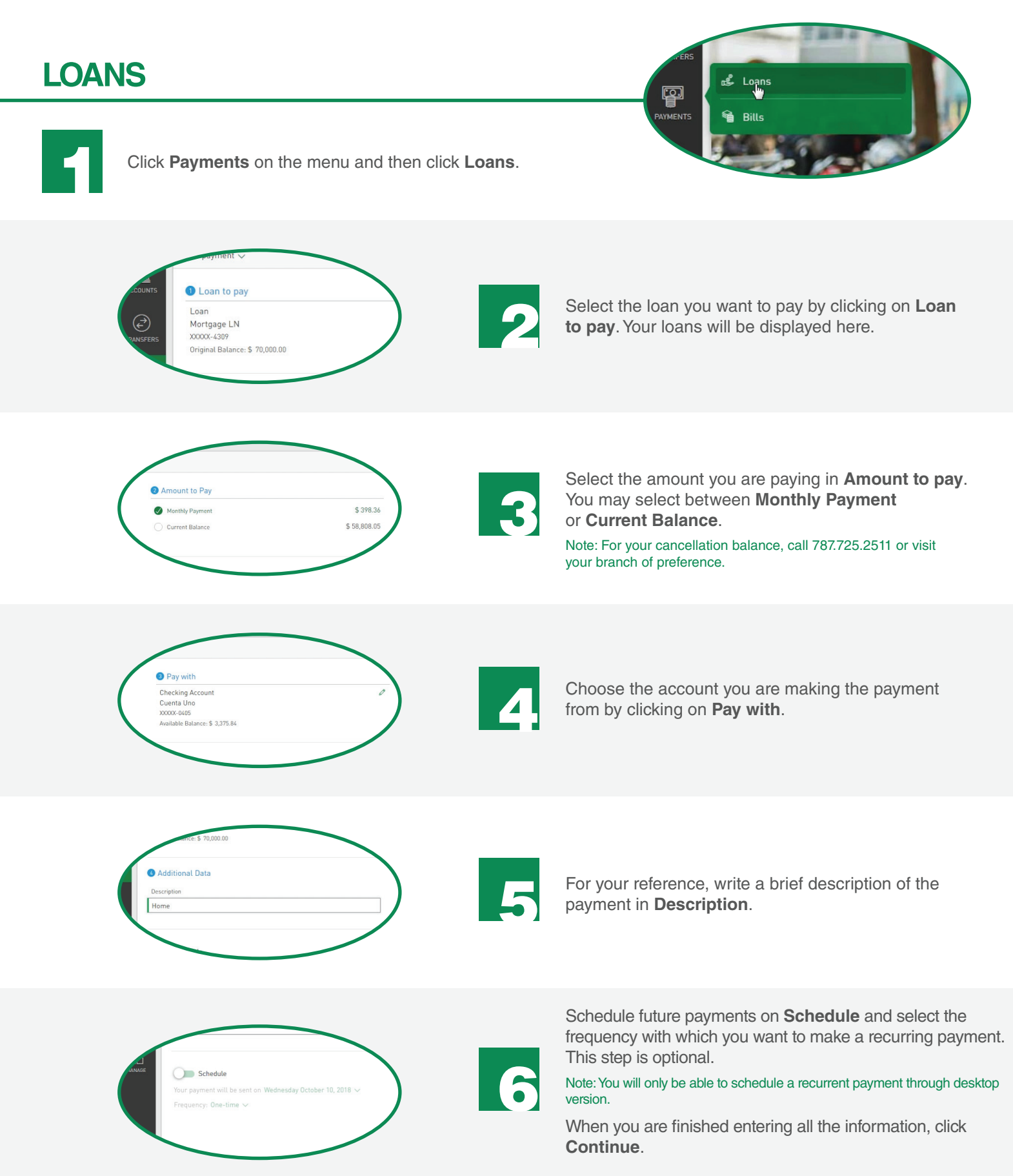

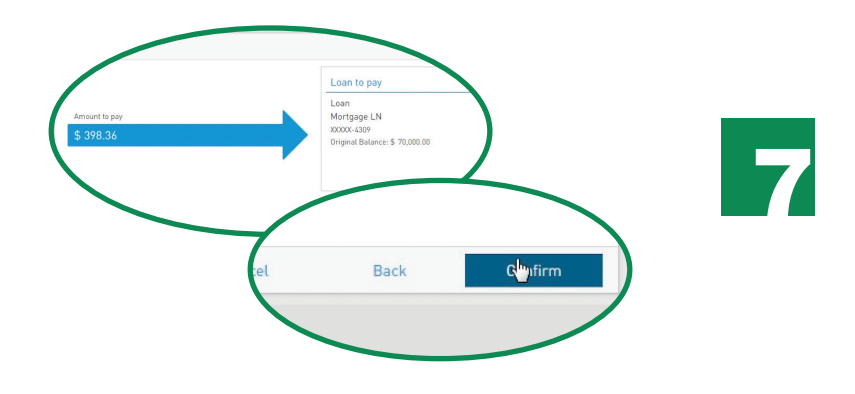

Validate, edit, or cancel your payment information if necessary. Click **Confirm** if everything is correct. You will receive a confirmation on-screen and a notification through your preferred channel.

Note: You may download a payment receipt in the confirmation screen.

#### HOW TO ADD NEW ACCOUNTS TO MAKE LOAN PAYMENTS

- On the menu, click **Manage**. Then click Other Accounts.
- Click Add Accounts to add FirstBank checking accounts, FirstBank savings accounts, checking accounts from other banks, and/or savings accounts from other banks.
- Enter the description alias of the account, the account number, and email of the account owner. ABA routing number will be also required when adding an account from another institution.
- Click **Save** when you are finished entering all the information. These accounts will be saved automatically and you may use them to make loan payments and transfers. The registry of accounts is subject to approval by FirstBank, per its discretion.

Note: You will only be able to add a new account through the desktop version.

## BILLS

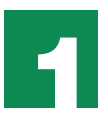

Click Payments on the menu and then click Bills.

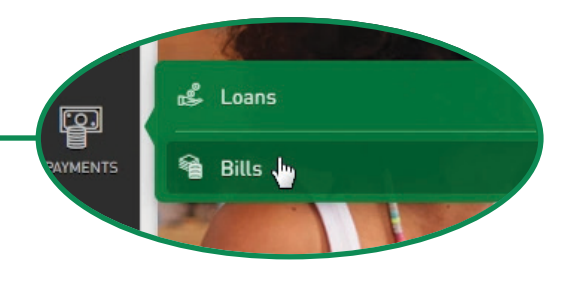

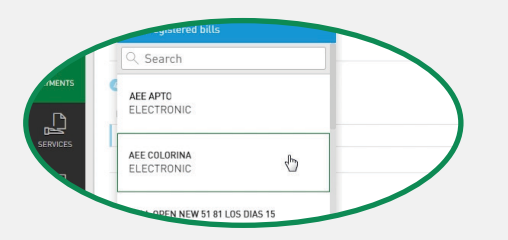

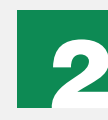

Select the payee to whom you are making a payment in **Bill to pay.** Your previously registered payees will be displayed automatically.

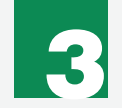

Enter the amount you are sending to the payee in **Amount to pay**.

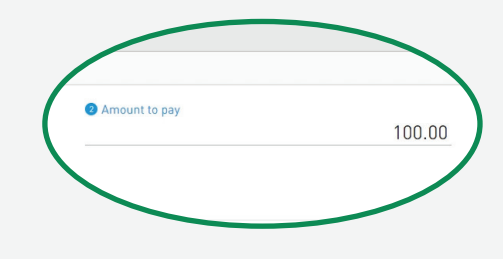

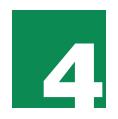

Click **Pay** with to select the account that you will be using to pay the bill.

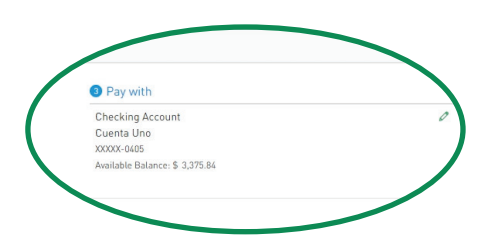

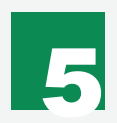

For your reference, write a brief description of the payment in **Description**.

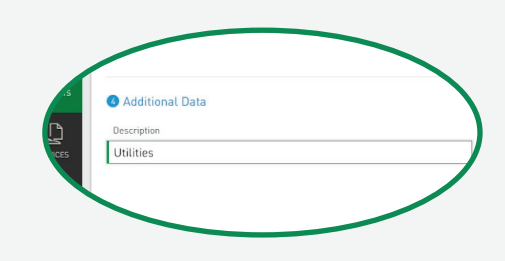

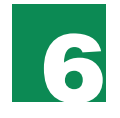

Click **Next** when you are done entering the information.

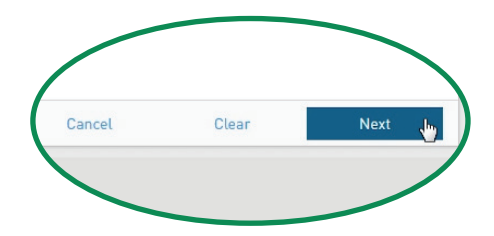

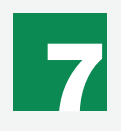

Validate, edit, or cancel your payment if necessary. Click **Confirm** if everything is correct. If the payment is successful, you will receive a notification through your preferred channel.

Note: You may download a payment receipt on the confirmation screen.

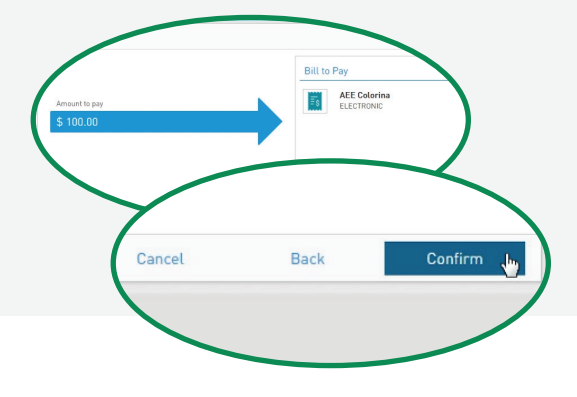

#### HOW TO ADD NEW PAYEES TO MAKE A BILL PAYMENT

Note: You will only be able to add a new payee through desktop version.

To add a new payee click **Payment Center** at the bottom of the **Bill to pay** field.

•

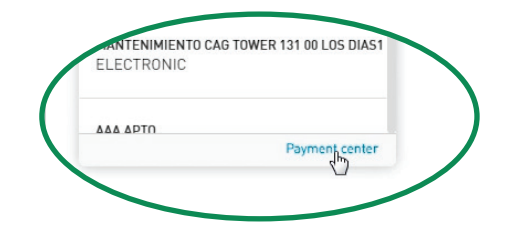

- 1 First Bank A new window will open, Payment Center. Select Add/Edit Payees. Payment Center Please start by adding the payees that proceed and make the payments. If you need assistance, contact FirstLine Solutions Center 1.866.695.2511 toll-free or email us at customercare@1fir ing 787 725 2511 or ed Pending... View you Payment Center Action Welcome to FirstBank Payment Center **i** Please start by adding the payees that you would li proceed and make the payments. ψ Make Payments If you need assistance, contact FirstLine Soluti 1.866.695.2511 toll-free or email us at custom Completed Pen Vie
- Write the payee name in the search field to select it.

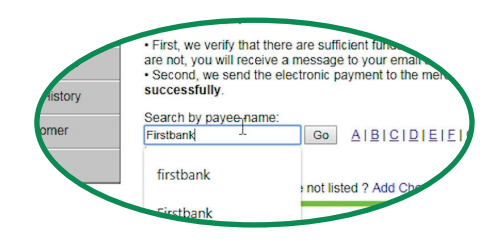

• In the Add/ Edit Payees section write a nickname and the payee's account number in the account number field. Then click Add Payee. The payee will automatically appear in your *Digital Banking*.

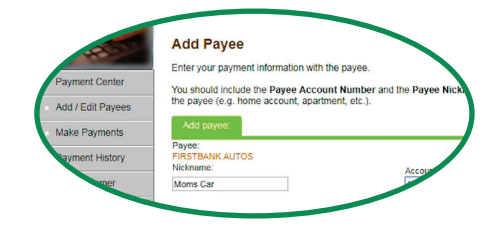

### **CREDIT CARDS**

ANAGE

### HOW TO ADD NEW ACCOUNTS TO MAKE BEYOND CREDIT CARD PAYMENTS

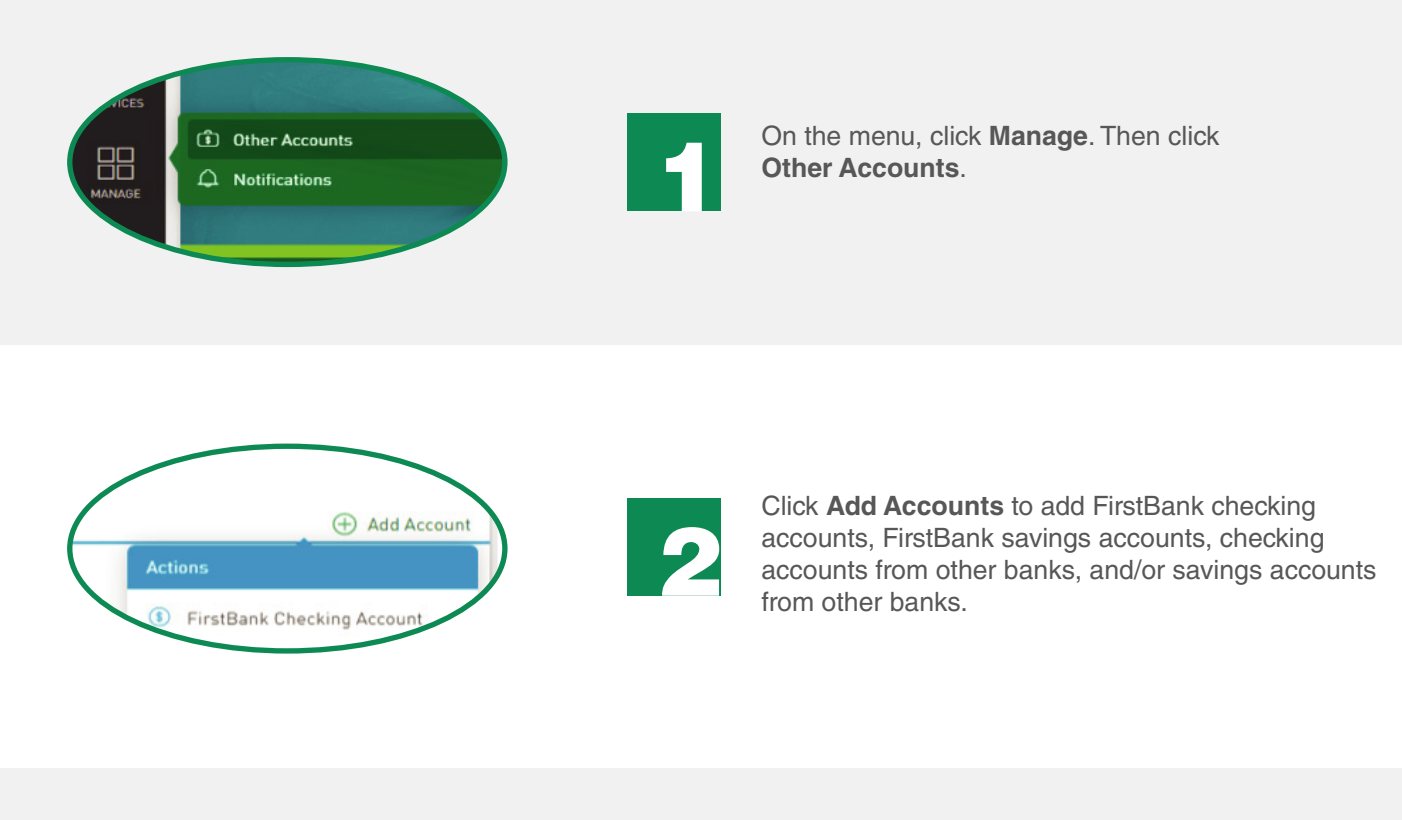

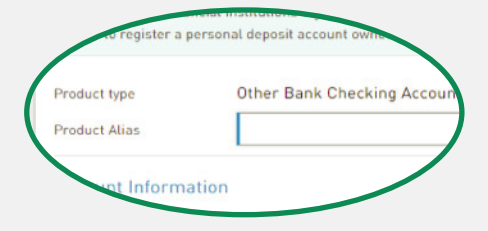

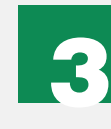

Enter the description alias of the account, the account number, and email of the account owner. ABA routing number will be also required when adding an account from another institution.

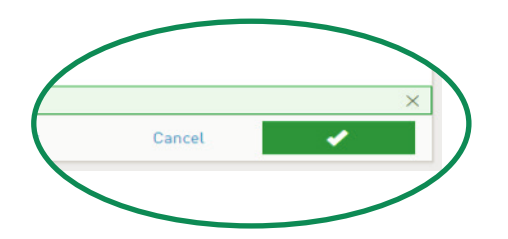

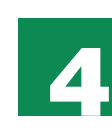

Click **Save** when you are finished entering all the information. These accounts will be saved automatically and you may use them to make loan and credit card payments and transfers. The registry of accounts is subject to approval by FirstBank, per its discretion.

Note:You will only be able to add a new account through the desktop version.

#### HOW TO MAKE PAYMENTS

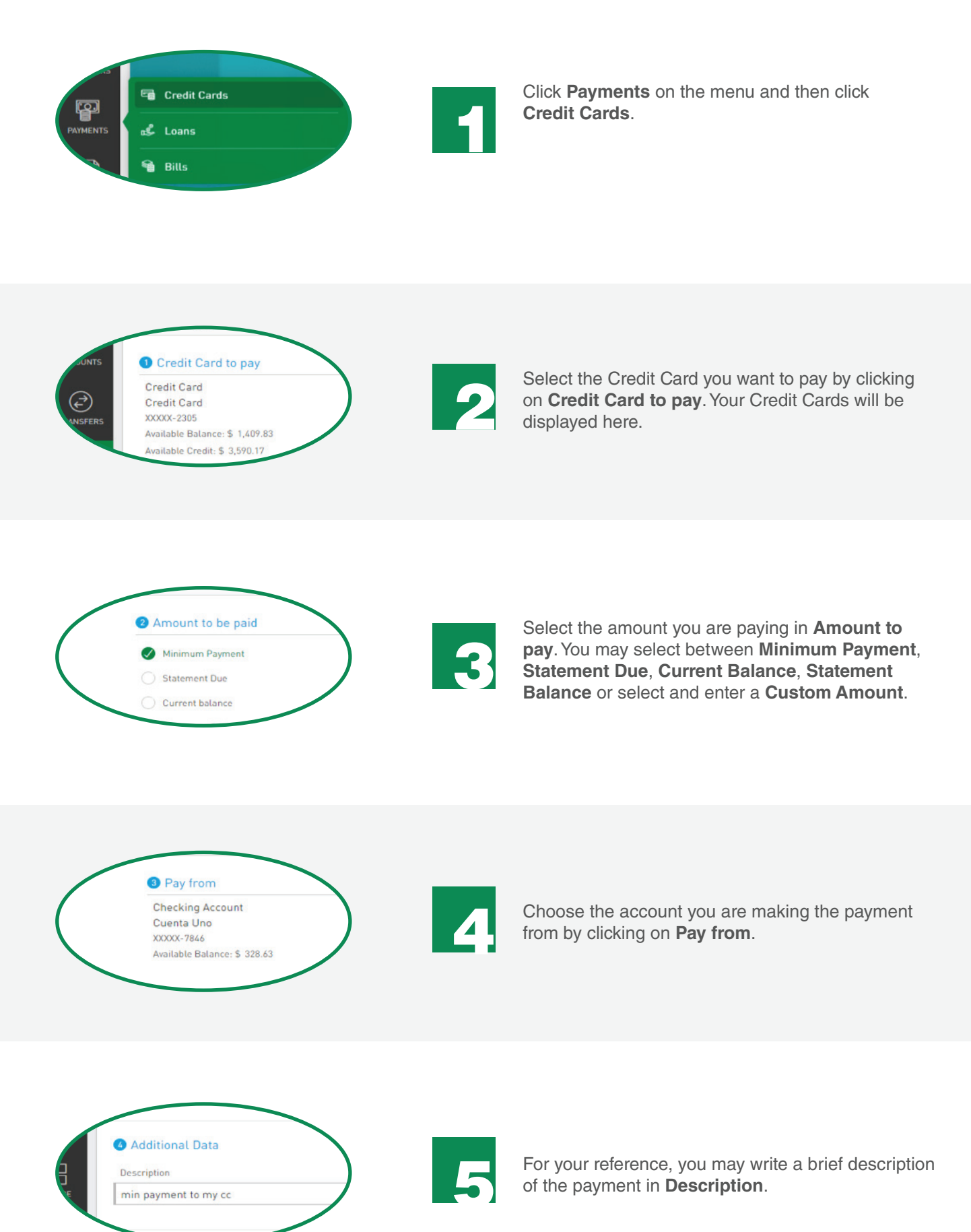

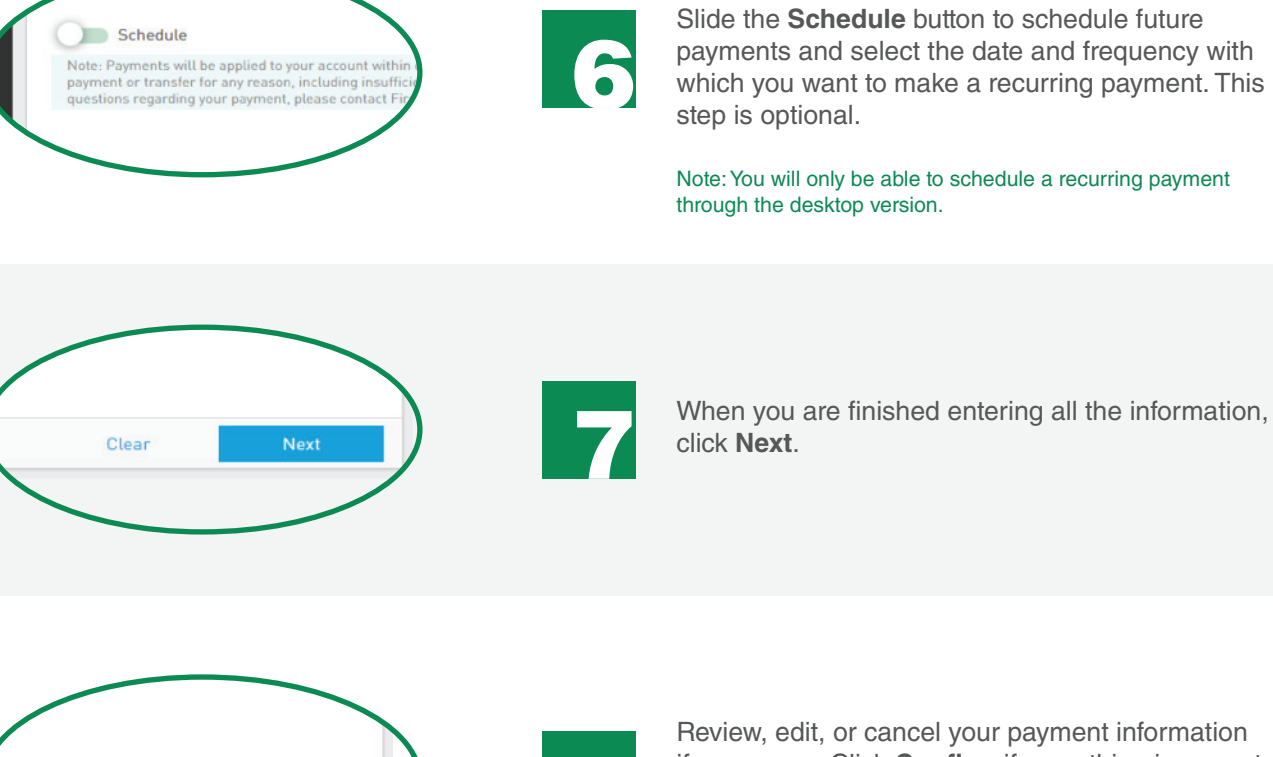

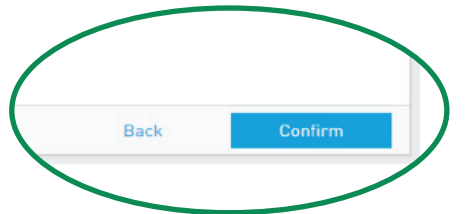

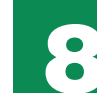

Review, edit, or cancel your payment information if necessary. Click **Confirm** if everything is correct. You will receive an on-screen confirmation and a notification through email.

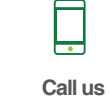

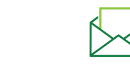

787.725.2511 o 866.695.2511 apoyoalcliente@1firstbank.com

Email us

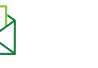

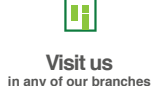

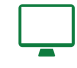

Go to

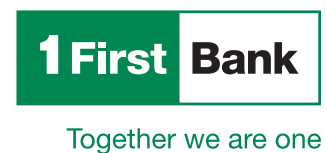

Member FDIC.